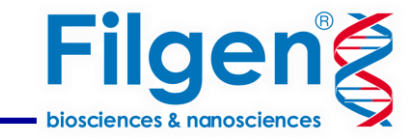

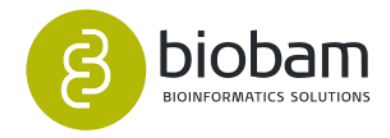

# 植物のシングルセルRNA seqデータ解析

フィルジェン株式会社 バイオインフォマティクス部

2025.03

## シングルセルRNA-Seqデータ解析

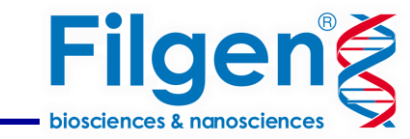

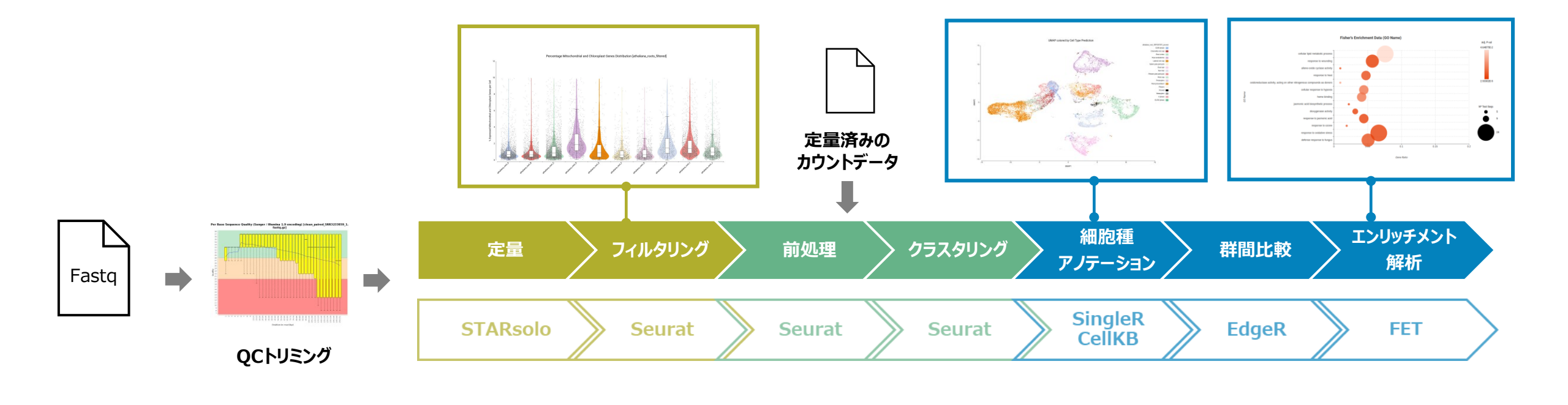

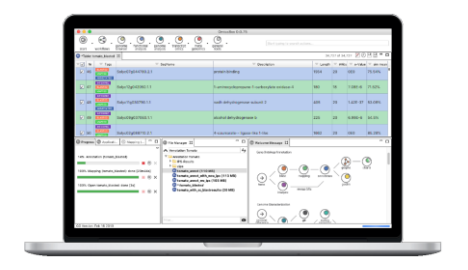

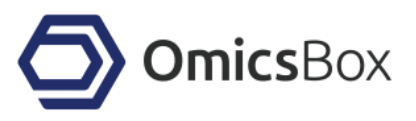

生データや定量済みファイルから解析可能 マウス操作 高スペックPCは不要

## ウェビナーで使用するデータ

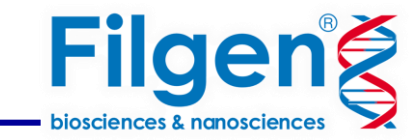

- Arabidopsis thaliana (シロイヌナズナ)
- 通常の培地(7サンプル)高スクロース培地(3サンプル)
- シングルセルRNA-SeqライブラリはDrop-seqバージョン3.1を使用

合計 10 のサンプル

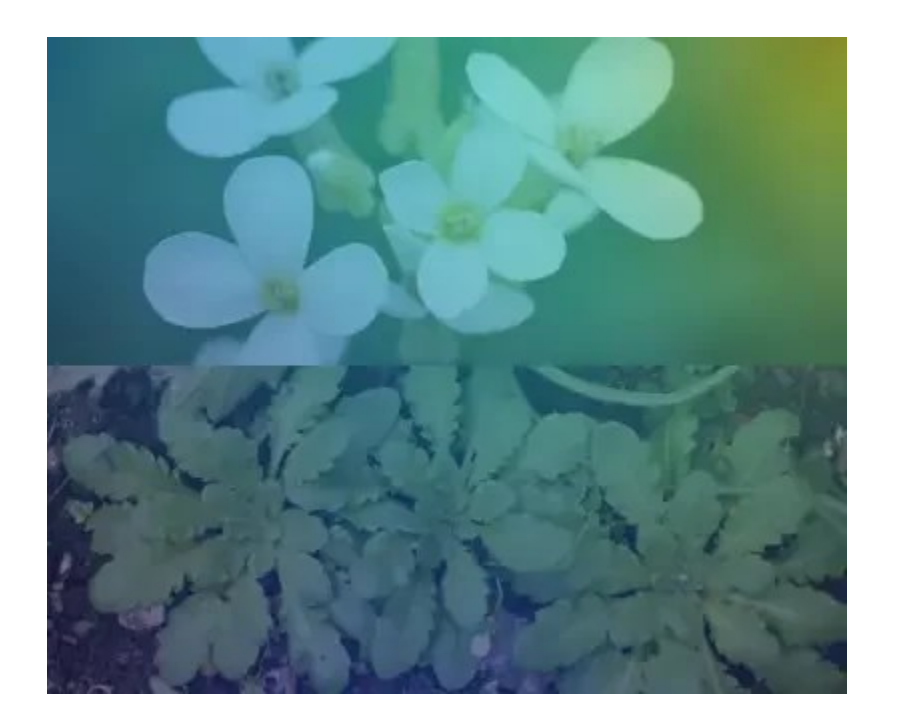

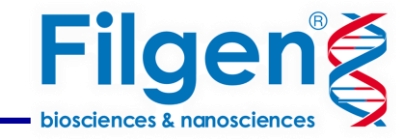

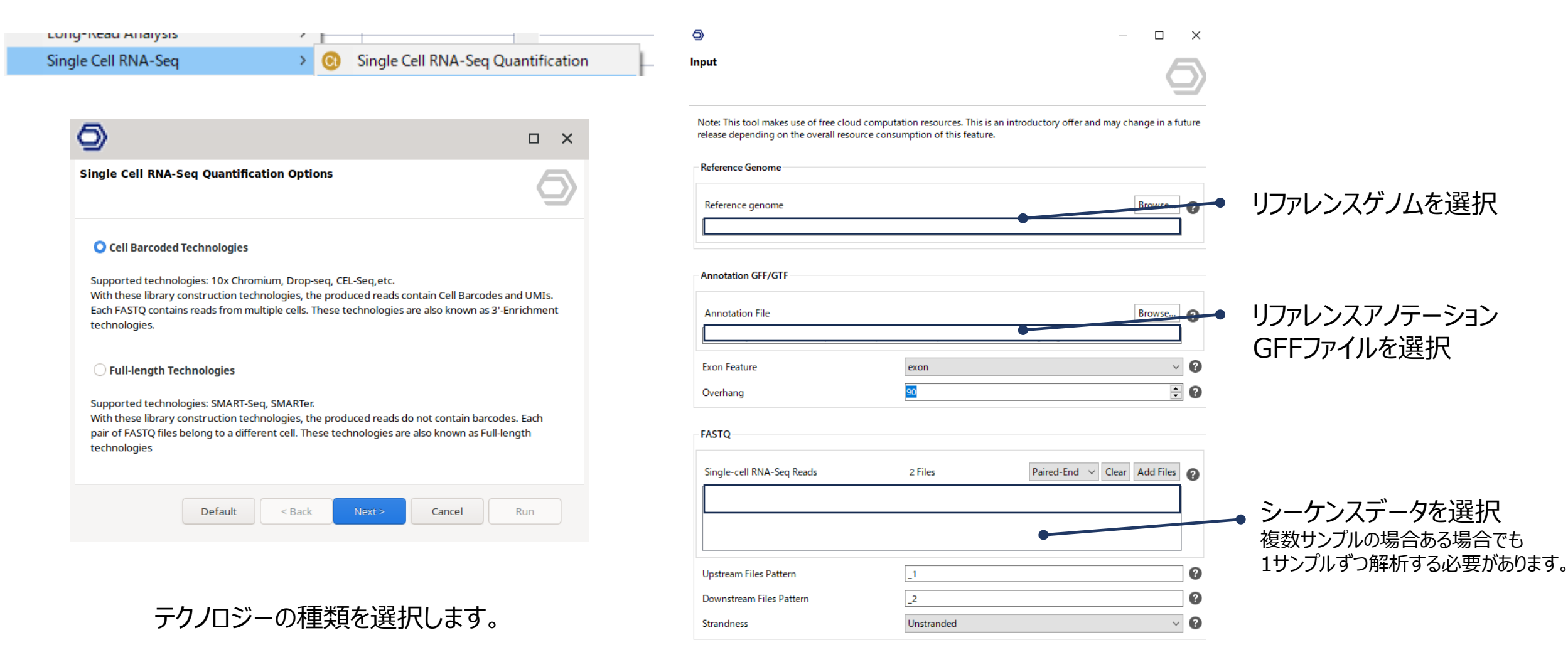

| Default | < Back | Next > | Run | Cancel |
|---------|--------|--------|-----|--------|

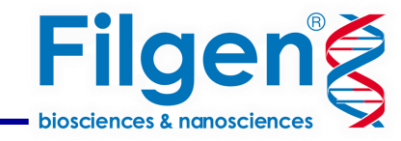

| nfiguration. Reads Configuratio | n.                                       |                                       |
|---------------------------------|------------------------------------------|---------------------------------------|
|                                 |                                          | 9                                     |
| Preset                          |                                          |                                       |
| Library Technology              | Drop-seq                                 | ~ <b>(</b>                            |
| Read Configuration              | Custom<br>10x Chromium 3' v1             |                                       |
| Barcode Mate                    | 10x Chromium 3' v2<br>10x Chromium 3' v3 | 0                                     |
| Cell Barcode Start              | 10x Chromium 5'<br>Drop-seg              |                                       |
| Cell Barcode Length             | 12                                       |                                       |
|                                 | 12                                       | • •                                   |
| UNIT Start                      | 15                                       | • •                                   |
| UMI Length                      | 8                                        |                                       |
| Clip from 5' end                |                                          | 0                                     |
| 5' Number of Bases              | 0 0                                      | 0                                     |
| Clip from 3' end                |                                          | 0                                     |
| 3' Number of Bases              | 0 0                                      | 0                                     |
| Cell Barcode Detection          |                                          |                                       |
| Add Cell Barcode Whitelist      |                                          | 0                                     |
| Cell Barcodes Whitelist         |                                          | Browse ?                              |
|                                 |                                          |                                       |
| Cell Barcode Match Type         | 1MM Multi                                | · · · · · · · · · · · · · · · · · · · |

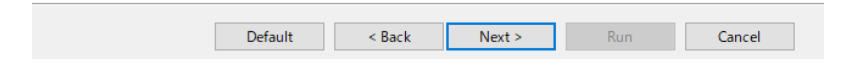

プラットフォームを選択します。

| nfiguration. Alignment Paramete                                                                                                    | rs.                                                                 | 6                       |
|----------------------------------------------------------------------------------------------------|---------------------------------------------------------------------|-------------------------|
|                                                                                                    |                                                                     |                         |
| 2-pass Mapping                                                                                                    |                                                                     | 8                       |
| Min. Intron Length                                                                                                    | 20                                                                  | ÷ 3                     |
| Max. Intron Length                                                                                                    | 1000000                                                             | ÷ 3                     |
| Max. # of Mismatches                                                                                                    | 999                                                                 | ÷ 3                     |
| Max. # of Multiple Alignments                                                                                                    | 20                                                                  | ÷ 8                     |
| Include Chimeric Alignments                                                                                                    |                                                                     | 0                       |
| Max. Distance Between Mates                                                                                                    | 1000000                                                             | ÷ 3                     |
| 》<br>onfiguration. Counting Configura                                                                                                    | tion.                                                               | ×                       |
| Onfiguration. Counting Configuration. UMIs                                                                                                    | tion.                                                               | ×                       |
| Onfiguration. Counting Configuration           UMIs           UMI Collapsing                                                                                                    | tion.<br>UMI Tools                                                  | ×                       |
| Onfiguration. Counting Configuration<br>UMIs<br>UMI Collapsing<br>UMI Filtering                                                                                                    | UMI Tools<br>Multi Mapping UMIs                                     | ×<br>5                  |
| Sonfiguration. Counting Configurat UMIs UMI Collapsing UMI Filtering Features                                                                                                    | UMI Tools<br>Multi Mapping UMIs                                     |                         |
| Configuration. Counting Configuration<br>UMIs<br>UMI Collapsing<br>UMI Filtering<br>Features<br>Multimapping Reads                                                                                                    | tion.<br>UMI Tools<br>Multi Mapping UMIs<br>Rescue                  | - • ×<br>5<br>• • • • • |
| Configuration. Counting Configuration<br>UMIs<br>UMI Collapsing<br>UMI Filtering<br>Features<br>Multimapping Reads<br>Feature Counting                                                                                                    | tion. UMI Tools Multi Mapping UMIs Rescue Exons+Introns             |                         |
| Cells                                                                                                    | tion. UMI Tools Multi Mapping UMIs Rescue Exons+Introns             |                         |
| Cells Configuration. Counting Configuration Counting Configuration. Counting Configuration. Counting Configuration. Counting Colls Coll Filtering Coll Filtering Coll Filt | tion. UMI Tools Multi Mapping UMIs Rescue Exons+Introns Empty Drops |                         |

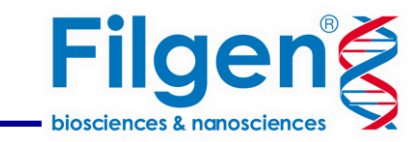

| 📀 Single Cell Counts: matri | ix_dog01 ×     |                    |                    |                    |          | Cells 2,389 | Features 30,748 🗾 🖳 🖞              | - 0 |
|-----------------------------|----------------|--------------------|--------------------|--------------------|----------|-------------|------------------------------------|-----|
| = Cell                      | = #Features    | = Counts           | ← Feature ID       | = Name             | = #Cells | = Counts    |                                    |     |
| AAACCTGAGCGTTTAC            | 2285           | 6068               | ENSCAFG00845015183 | ENSCAFG00845015183 | 0        | 0           | △ Actions                          |     |
| AAACCTGAGGAGTCTG            | 1386           | 3725               | ENSCAFG00845015195 | ENSCAFG00845015195 | 0        | 0           | Filtering                          |     |
| AAACCTGCACCAGGCT            | 1216           | 2645               | ENSCAFG00845015208 | ENSCAFG00845015208 | 0        | 0           |                                    |     |
| AAACCTGCACGGTAAG            | 894            | 2050               | ENSCAFG00845015217 | ENSCAFG00845015217 | 0        | 0           | Merge Single Cell Counts           | 0   |
| AAACCTGCATACGCCG            | 691            | 1070               | ENSCAFG00845015230 | ENSCAFG00845015230 | 0        | 0           | Experimental Design                | 0   |
| AAACGGGAGACTTTCG            | 1108           | 2297               | ENSCAFG00845015240 | ENSCAFG00845015240 | 0        | 0           | Clustering                         | 60  |
| AAACGGGGTCCCTACT            | 1307           | 2720               | ENSCAFG00845015261 | MAGEB4             | 0        | 0           | Trajectory Analysis                |     |
| AAACGGGTCCAAACTG            | 1253           | 2960               | ENSCAFG00845015275 | ENSCAFG00845015275 | 0        | 0           |                                    |     |
| AAACGGGTCTAACTTC            | 1889           | 5122               | ENSCAFG00845015297 | ENSCAFG00845015297 | 0        | 0           | △ Charts                           |     |
| AAACGGGTCTTGTATC            | 1395           | 3528               | ENSCAFG00845015303 | ENSCAFG00845015303 | 0        | 0           | Total Counts Distribution          | G   |
| AAAGATGAGCTTTGGT            |                | 70                 | ENSCAFG00845015316 | EN C C             |          | 0           | Expressed Genes Distribution       | •   |
| AAAGATGAGTCCAGGA            | Barcodes or Ce | ells <sub>70</sub> | ENSCAFG00845015329 | U4 Genes or Featu  | res      | 0           | % Mitochondrial Genes Distribution |     |
| AAAGATGCATTAACCG            | 1267           | 2772               | ENSCAFG00845015345 | ENSCAFG00845015345 | 0        | 0           |                                    |     |
| AAAGATGCATTCGACA            | 837            | 1645               | ENSCAFG00845015364 | U6                 | 0        | 0           | △ Export                           |     |
| AAAGATGGTCGACTAT            | 1550           | 3591               | ENSCAFG00845015457 | GK                 | 172      | 182         | Export Count Matrix                | 0   |
| AAAGATGTCGGTTAAC            | 1243           | 2746               | ENSCAFG00845015511 | ENSCAFG00845015511 | 0        | 0           |                                    |     |
| AAAGATGTCTTAGCCC            | 1728           | 4503               | ENSCAFG00845015550 | ENSCAFG00845015550 | 12       | 12          |                                    |     |
| AAAGATGTCTTGGGTA            | 1126           | 2511               | ENSCAFG00845015575 | U6                 | 0        | 0           |                                    |     |
| AAAGCAAAGGAGCGTT            | 763            | 2459               | ENSCAFG00845015589 | ENSCAFG00845015589 | 42       | 42          |                                    |     |
| AAAGCAACAGGAATCG            | 1319           | 3540               | ENSCAFG00845015610 | ENSCAFG00845015610 | 0        | 0           |                                    |     |
| AAAGCAAGTACCGGCT            | 1305           | 2873               | ENSCAFG00845015615 | ENSCAFG00845015615 | 0        | 0           |                                    |     |
| AAAGCAAGTCTTCAAG            | 1520           | 4153               | ENSCAFG00845015631 | ENSCAFG00845015631 | 0        | 0           |                                    |     |
| AAAGCAATCCCTCAGT            | 1245           | 2797               | ENSCAFG00845015637 | ENSCAFG00845015637 | 0        | 0           |                                    |     |

解析が完了するとマトリクスデータが得られます。

クラスタリングなどの解析はこちらのサイドパネルから実行 します。

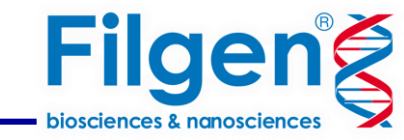

マトリクスデータの他、定量化プロセスの概要を記載したレポートとUMI Per Cell プロットが得られます。

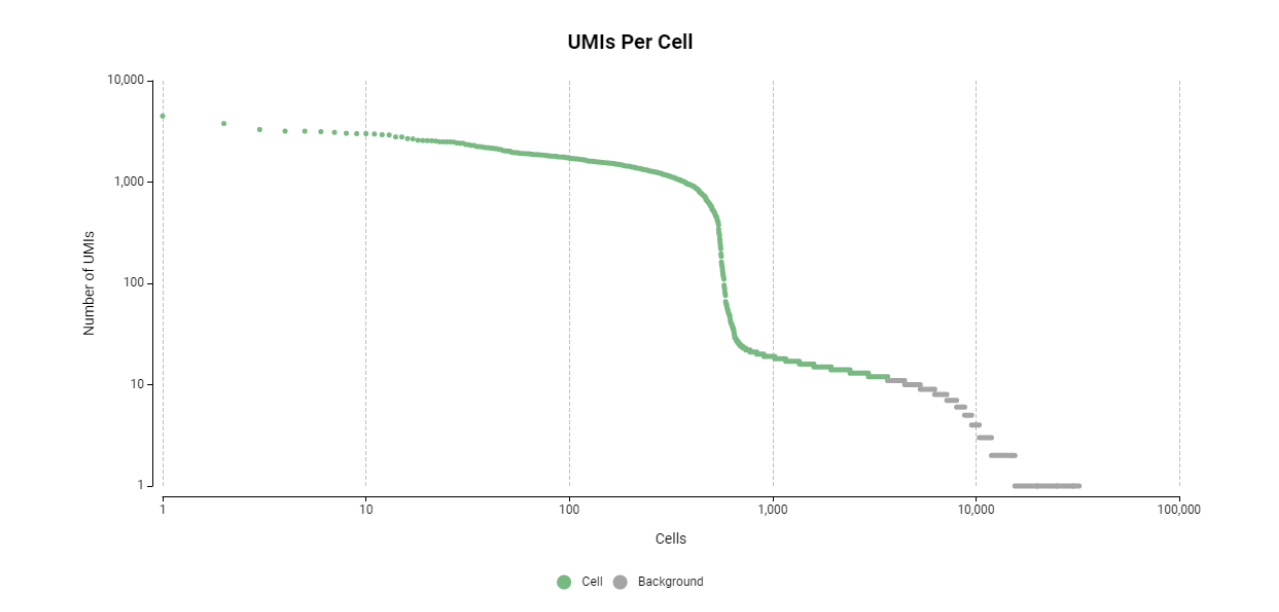

Y軸にはUMIの総数、X軸にはデータセットで検出されたすべての Cellバーコードを表しています。灰色の部分はバックグラウンドノイ ズとみなし緑色の部分の細胞がマトリクスデータに保持されます。

#### Single Cell RNA-Seq Quantification Results

Summary

| -                                                  |          |
|----------------------------------------------------|----------|
| Statistic                                          | Value    |
| Number of Reads                                    | 70758378 |
| Sequencing Saturation                              | 0.643287 |
| Q30 Bases in RNA read                              | 0        |
| Reads Mapped to Genome: Unique+Multiple            | 0.679928 |
| Reads Mapped to Genome: Unique                     | 0.641817 |
| Reads Mapped to GeneFull: Unique+Multiple GeneFull | 0.644255 |
| Reads Mapped to GeneFull: Unique GeneFull          | 0.5965   |
| Estimated Number of Cells                          | 1113     |
| Fraction of Unique Reads in Cells                  | 0.622961 |
| Mean Reads per Cell                                | 23624    |
| Median Reads per Cell                              | 14845    |
| UMIs in Cells                                      | 8027126  |
| Mean UMI per Cell                                  | 7212     |
| Median UMI per Cell                                | 5144     |
| Mean GeneFull per Cell                             | 2400     |
| Median GeneFull per Cell                           | 2120     |
| Total GeneFull Detected                            | 22013    |

#### Feature Stats

This section provides statistics regarding the feature reads, that is, the reads containing transcript sequences

The following statistics refer to reads that have been discarded for the mentioned reasons

| Statistic | Value    |  |
|-----------|----------|--|
| Unmapped  | 22116074 |  |

## 発現値結果の統合

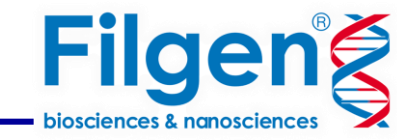

### 複数サンプル使用時は各マトリクスデータを作成後、マージを行います。

| Long-Neau Analysis          | 1 |   |                                    | _ |
|-----------------------------|---|---|------------------------------------|---|
| Single Cell RNA-Seq         | > | 0 | Single Cell RNA-Seq Quantification | ŀ |
| Coding Potential Assessment | > | 0 | Merge Single Cell Counts           |   |

| Ð                | Me       | erge Single | Cell Count | S          | □×                   |
|------------------|----------|-------------|------------|------------|----------------------|
| Configuration    |          |             |            |            | $\bigcirc$           |
|                  |          |             |            | Ad         | d Factor Load Design |
| Sample           | Seedling | Batch       | Medium     | Days       | Instrument           |
| athaliana_root_A | S1       | B1          | Sucrose    | 5          | HiSeq4000            |
| athaliana_root_B | S1       | B1          | Sucrose    | 5          | HiSeq4000            |
| athaliana_root_C | S2       | B2          | Sucrose    | 7          | HiSeq2500            |
| athaliana_root_D | S3       | В3          | Normal     | 5          | NextSeq500           |
| athaliana_root_E | S4       | В4          | Normal     | 5          | NextSeq500           |
| athaliana_root_F | S5       | B5          | Normal     | 5          | NextSeq500           |
| athaliana_root_G | S5       | B6          | Normal     | 5          | NextSeq500           |
|                  |          |             |            |            |                      |
|                  |          | Default     | < Back Net | xt > Cance | Run                  |

| 🮯 *Single Cell Counts: Merge × |             |          |   |           |
|--------------------------------|-------------|----------|---|-----------|
| = Cell                         | = #Features | = Counts | ^ | ⊤ F       |
| arabidopsis_A-TTTTTGCCGGTA     | 4317        | 13181    |   | AT1G01010 |
| arabidopsis_A-TTTTTGCTTTAT     | 1107        | 1624     |   | AT1G01020 |
| arabidopsis_A-TTTTTGTGCGAT     | 572         | 984      |   | AT1G01030 |
| arabidopsis_A-TTTTTCGCACC      | 1117        | 2611     |   | AT1G01040 |
| arabidopsis_A-TTTTTTAGGAG      | 609         | 1380     |   | AT1G01046 |
| arabidopsis_B-AAAACGCCAGC      | 1137        | 1621     |   | AT1G01050 |
| arabidopsis_B-AAAACATCGTGG     | 718         | 1301     |   | AT1G01060 |
| arabidopsis_B-AAAACGGCTTCT     | 639         | 1293     |   | AT1G01070 |
| arabidopsis_B-AAAACGGGTAGA     | 593         | 769      |   | AT1G01080 |
| arabidopsis_B-AAAACTACGCTC     | 580         | 1114     |   | AT1G01090 |
| arabidopsis_B-AAAACTATATCA     | 378         | 660      |   | AT1G01100 |
| arabidopsis_B-AAAAGCTTCGCG     | 1107        | 1837     |   | AT1G01110 |
|                                | 047         | 570      |   |           |

設定画面では、マージするデータの選択の他、 各データがどのような特徴を持つかメタデータを作成します。 解析後、新たにマトリクスデータが作成され各バーコードの接 頭辞にサンプル名が追加されます。 定量プロセスでもフィルタリングが行われますが、さらにここではノイズとなるデータをフィルタリングします。

Default

Run

Cancel

|                                                                                                    |                                                                                                    |            |                                                               | Filtering                          | 0 |
|----------------------------------------------------------------------------------------------------|----------------------------------------------------------------------------------------------------|------------|---------------------------------------------------------------|------------------------------------|---|
| ScRNA-seq Filtering (arabidopsis)                                                                                                    | - 0                                                                                                    | ×          |                                                               |                                    |   |
| Configuration                                                                                                    |                                                                                                    | 5          |                                                               |                                    |   |
| Filter Features<br>Minimum Cells                                                                                                    | 100                                                                                                    | ÷ 0        |                                                               |                                    |   |
| Filter Cells by Counts<br>Minimum Counts<br>Maximum Counts                                                                                                    | 500<br>70631                                                                                                    |            | 最小セル数、最小・最大カウント、最々<br>任意に指定することができます。                         | 小・最大特徴数を                           |   |
| Filter Cells by Detected Features<br>Minimum Features<br>Maximum Features                                                                                                    | 0<br>9233                                                                                                    | • 0<br>• 0 |                                                               |                                    |   |
| Filter Cells by % Mitochondrial Genes<br>Filter by % of Mitochondrial Genes<br>Maximum % Mitochondrial Genes<br>Mitochondrial Genes File                                                                                                    | ⊡<br>10<br>Browse                                                                                                    | 0 €        | → ミトコンドリア遺伝子、葉緑体遺伝子<br>ことで、任意のパーセンテージを超える<br>子・葉緑体遺伝子を持つ細胞を破す | そのリストを指定する<br>るミトコンドリア遺伝<br>棄できます。 |   |
| Version Details:<br>- Seurat 5.0.3<br>- R 4.2.1<br>Please Cite:<br>- Butler A., Hoffman P., Smibert P., Papalexi E<br>across different conditions, technologies, an<br>- Stuart T., Butler A., Hoffman P., Hafemeister<br>and Satija R. (2019). Comprehensive Integrat | . and Satija R. (2018). Integrating single-cell transcriptomic data<br>d species. Nature biotechnology, 36(5), 411-420.<br>r C, Papalexi E, Mauck WM 3rd., Hao Y, Stoeckius M., Smibert I<br>on of Single-Cell Data. Cell, 177(7), 1888-1902.e21. | · (含       |                                                               |                                    |   |

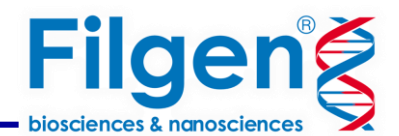

△ Actions

## フィルタリング

フィルタリング

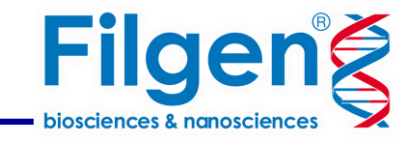

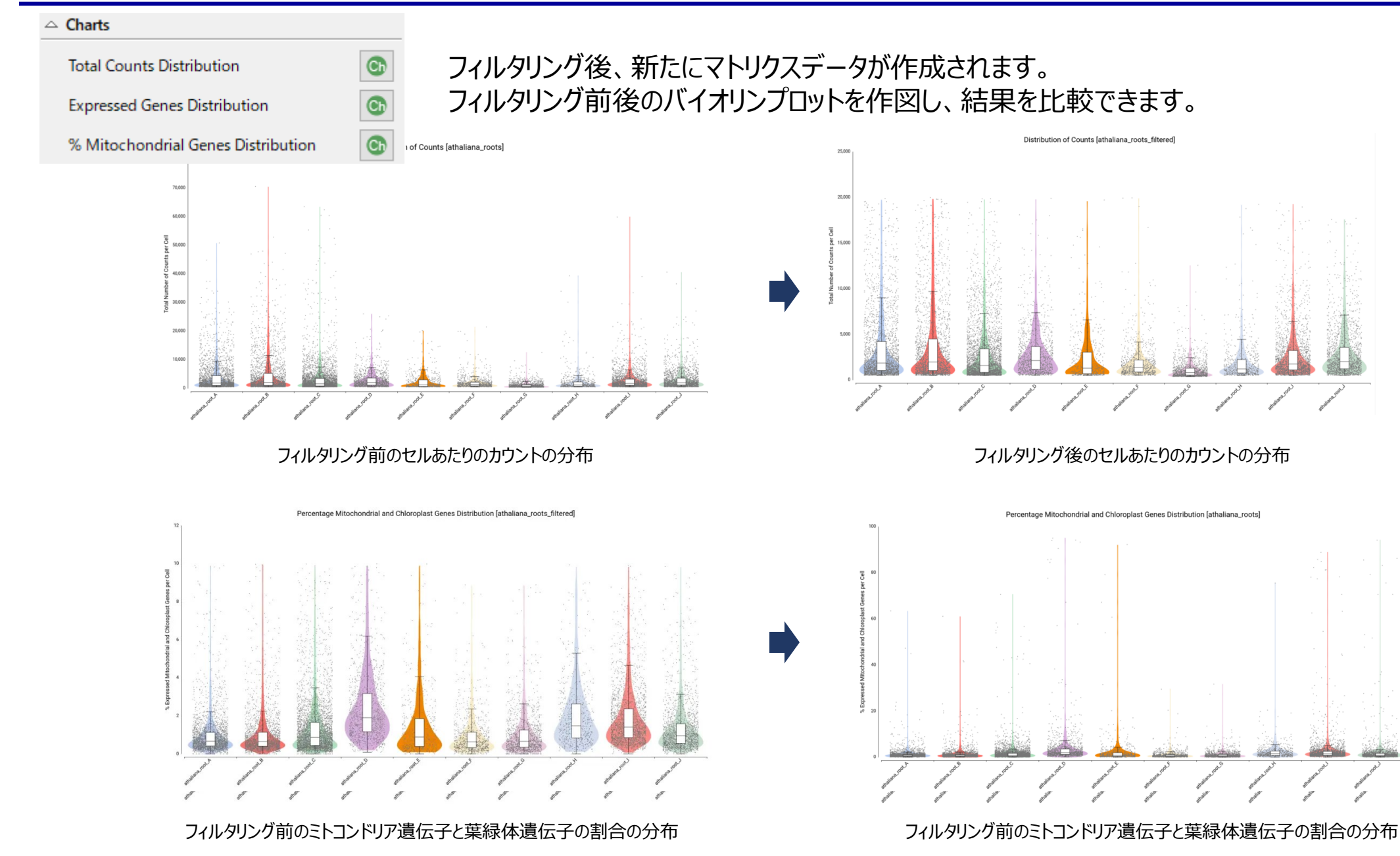

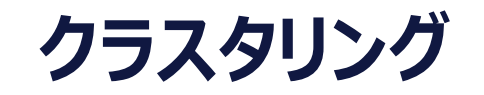

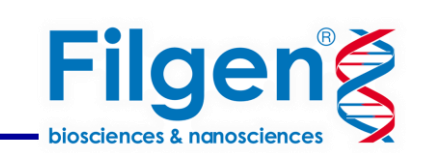

|                                                                                                    |                                                                                                    |                                                                                  | Action   | S                  |          |                         |
|----------------------------------------------------------------------------------------------------|----------------------------------------------------------------------------------------------------|----------------------------------------------------------------------------------|----------|--------------------|----------|-------------------------|
| ScRNA-Seq Clustering (arabidopsis_filt                                                                                                   | tered)                                                                                                    | – 🗆 X                                                                            | Filterin | ng                 | 0        |                         |
| Configuration: Preprocessing                                                                                                    |                                                                                                    | 5                                                                                | Merge    | Single Cell Counts | 0        | フィルタリング後、クラスタリングに進みます。  |
|                                                                                                    |                                                                                                    | 2                                                                                | Experi   | mental Design      | 0        | クラスタリングの最初のウィザードでは、前処理の |
| This tool is designed to perform the clust<br>Prior to the clustering, this tool allows th<br>algorithm. This application is based on th | tering of cells coming from single<br>e preprocessing the data in order<br>ne widely-used Seurat package. | -cell RNA sequencing (scRNA-seq) data.<br>to make it suitable for the clustering | Cluster  | ring               | <b>3</b> | 設定を行います。                |
| Normalization                                                                                                    |                                                                                                    |                                                                                  |          |                    |          |                         |
| Normalize Data                                                                                                    | $\checkmark$                                                                                              | Ø                                                                                |          | 正規化の実              | 施の有      | 無                       |
| Normalization Method                                                                                                    | Log Normalization                                                                                         | · • •                                                                            |          |                    | נייטוו   |                         |
| Data Adjustment                                                                                                    |                                                                                                    |                                                                                  |          |                    |          |                         |
| High Variable Features                                                                                                    | 3000                                                                                                    | ÷ 0                                                                              |          |                    |          |                         |
| Scale Data                                                                                                    |                                                                                                    | 0                                                                                |          |                    |          |                         |
| Center Data                                                                                                    |                                                                                                    | 0                                                                                |          |                    |          |                         |
| Data Correction                                                                                                    |                                                                                                    | -                                                                                |          |                    |          |                         |
| Mitochondrial Genes File                                                                                                    |                                                                                                    | Browse                                                                           |          | ミトコンドリア            | 遺伝子      | ・葉緑体遺伝子のリストに基づく修正       |
|                                                                                                    |                                                                                                    |                                                                                  |          |                    |          |                         |
| Rearess Out Cell Cycle Genes                                                                                                    |                                                                                                    | Browse                                                                           |          |                    |          |                         |
|                                                                                                    |                                                                                                    |                                                                                  |          |                    |          |                         |
| [ <u>·</u>                                                                                                    |                                                                                                    |                                                                                  |          |                    |          |                         |
| Dimensional Reduction                                                                                                    |                                                                                                    |                                                                                  |          |                    |          |                         |
| Principal Components                                                                                                    | 50                                                                                                    |                                                                                  |          |                    |          |                         |
|                                                                                                    |                                                                                                    |                                                                                  |          |                    |          |                         |
| Default                                                                                                    | < Back Next >                                                                                             | Run Cancel                                                                       |          |                    |          |                         |

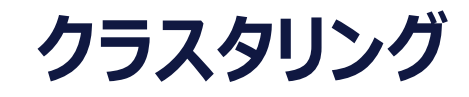

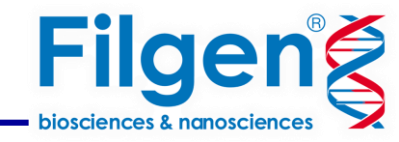

| scrina-Seq Clus                                            | tering (arabidopsis_f                                                 | iltered) —                                                                                                    |                           |
|------------------------------------------------------------|-----------------------------------------------------------------------|----------------------------------------------------------------------------------------------------|---------------------------|
| onfiguration: M                                            | ulti-sample Data                                                      | Integration                                                                                                    | $\bigcirc$                |
| The Multi-sample<br>conditions. As a re<br>downstream comp | Data Integration step<br>sult, this step enable<br>varative analyses. | aims to integrate scRNA-seq datasets coming from different<br>s the identification of shared cell types across datasets and th | samples or<br>hus further |
| Integration Factor                                         |                                                                       | medium (2)                                                                                                    | ~ ?                       |
| Integration Metho                                          | bd                                                                    | Seurat-CCA                                                                                                    | ~ 8                       |
| Seurat Options                                             |                                                                       | Harmony                                                                                                    |                           |
| N. Dimensions fo                                           | r Integration                                                         | Seurat-CCA<br>Seurat-Joint PCA<br>Seurat-RPCA                                                                                  | 0                         |
| K Anchor                                                   |                                                                       | 10                                                                                                    | ÷ 0                       |
| K Score                                                    |                                                                       | 30                                                                                                    | ÷ ?                       |
| K Weight                                                   |                                                                       | 100                                                                                                    | ÷ ?                       |
| Harmony Options                                            | 5                                                                     |                                                                                                    |                           |
| Theta                                                      |                                                                       | 2                                                                                                    | ÷ ?                       |
| Lambda                                                     |                                                                       | 1                                                                                                    | ÷ ?                       |
| Tau                                                        |                                                                       | 0                                                                                                    | ÷ ?                       |
| Nº Clusters                                                |                                                                       | 5                                                                                                    | ÷ ?                       |
| Englight                                                   |                                                                       | 4E-4                                                                                                    | 0                         |

| - 0                                                        | ×                                                                                                    |
|------------------------------------------------------------|----------------------------------------------------------------------------------------------------|
| (                                                          |                                                                                                    |
| roups cells with similar expression patterns, which should |                                                                                                    |
|                                                            |                                                                                                    |
| Manual                                                     | •                                                                                                    |
| 20                                                         | 0                                                                                                    |
| 20                                                         | 0                                                                                                    |
| 0.6                                                        | 0                                                                                                    |
|                                                            |                                                                                                    |
| 0.3                                                        | 0                                                                                                    |
| 1                                                          | 0                                                                                                    |
|                                                            |                                                                                                    |
|                                                            | The second second secon |

クラスタリングを行うパラメータを設定します。 Dimensionsは、クラスタの分離と分解能に影響を及ぼします。 Resolutionを増やすとクラスター数が増えます。

データの統合に用いられる手法を任意に指定します。 このオプションは複数サンプルの場合行い異なるバッチや条件のデータ セットを統合する際に使用されます。

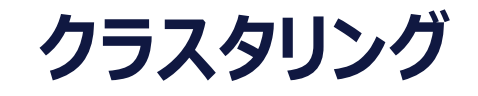

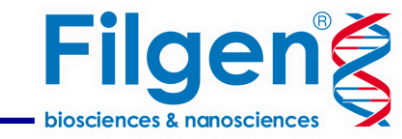

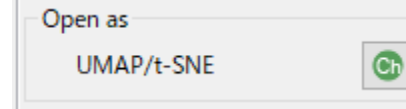

結果としてマトリクスデータが作成されます。 サイドパネルよりUMAP/t-SNEを表示できます。

### UMAP/t-SNEの切り替え、メタデータの切り替えの他、 新規アノテーションの作成、遺伝子発現の視覚化を行うことができます。

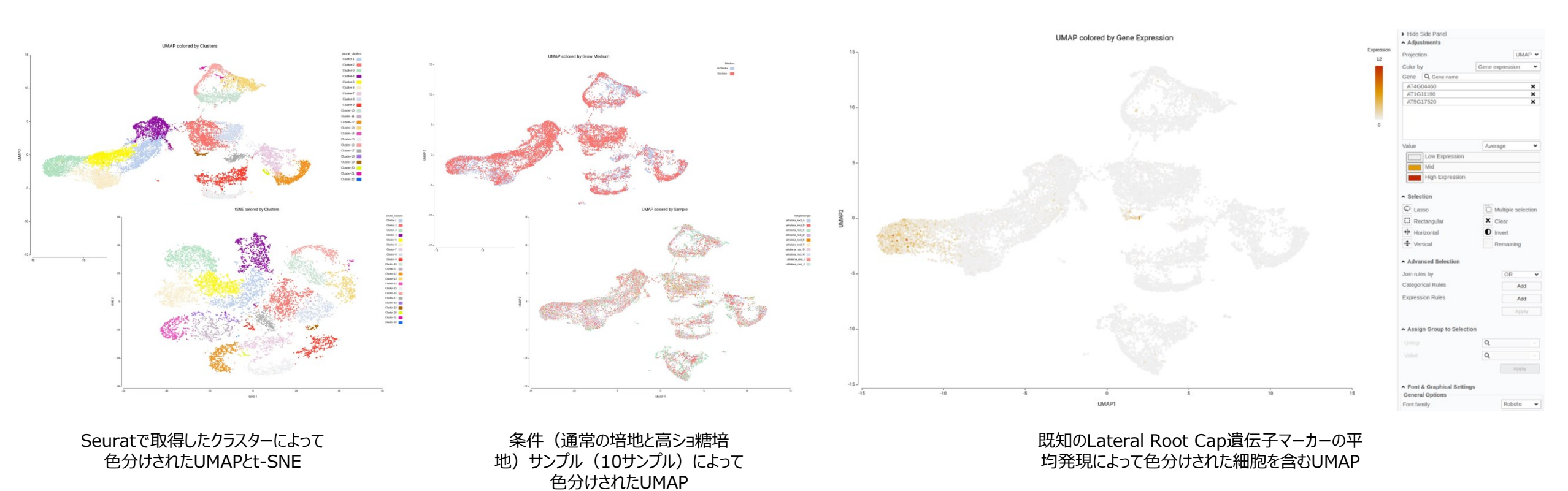

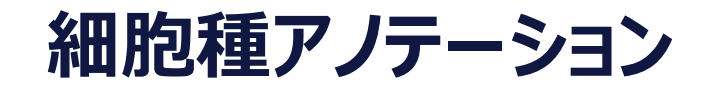

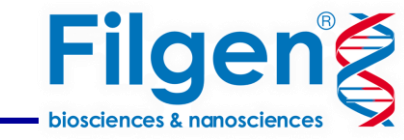

Cell Type Prediction

クラスタリング後、サイドパネルからCell type Prediction を行います。

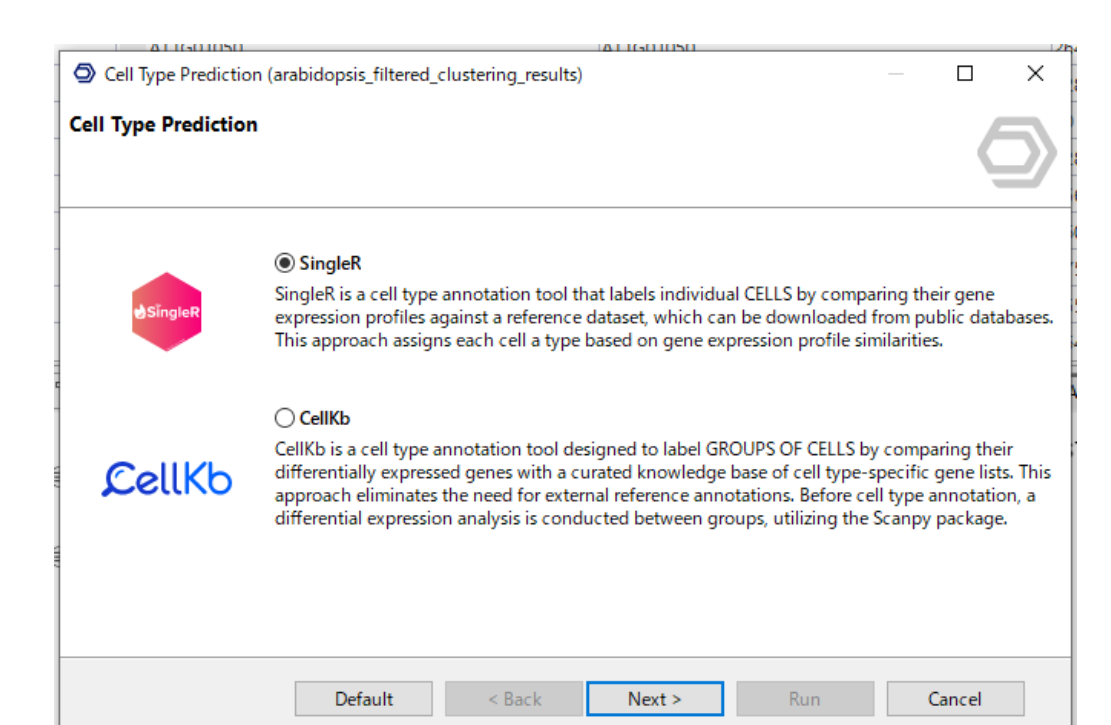

### SingleR

公開データベースからダウンロードできる参照データセットと遺伝子発現プロファイル を比較して、個々の細胞にラベルを付けます。このアプローチでは、遺伝子発現プロ ファイルの類似性に基づいて各細胞にタイプを割り当てます。

### CellKb

キュレーションされた知識ベースに対して、発現の異なる遺伝子を比較することで、 細胞グループにラベルを付けます。このツールでは、外部参照アノテーションは必要 ありません。

CellKbデータベースのみの販売も行っております。 データベースの詳細について 細胞種アノテーション

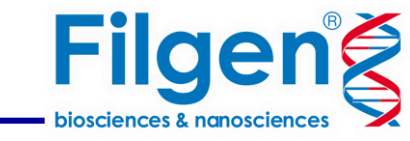

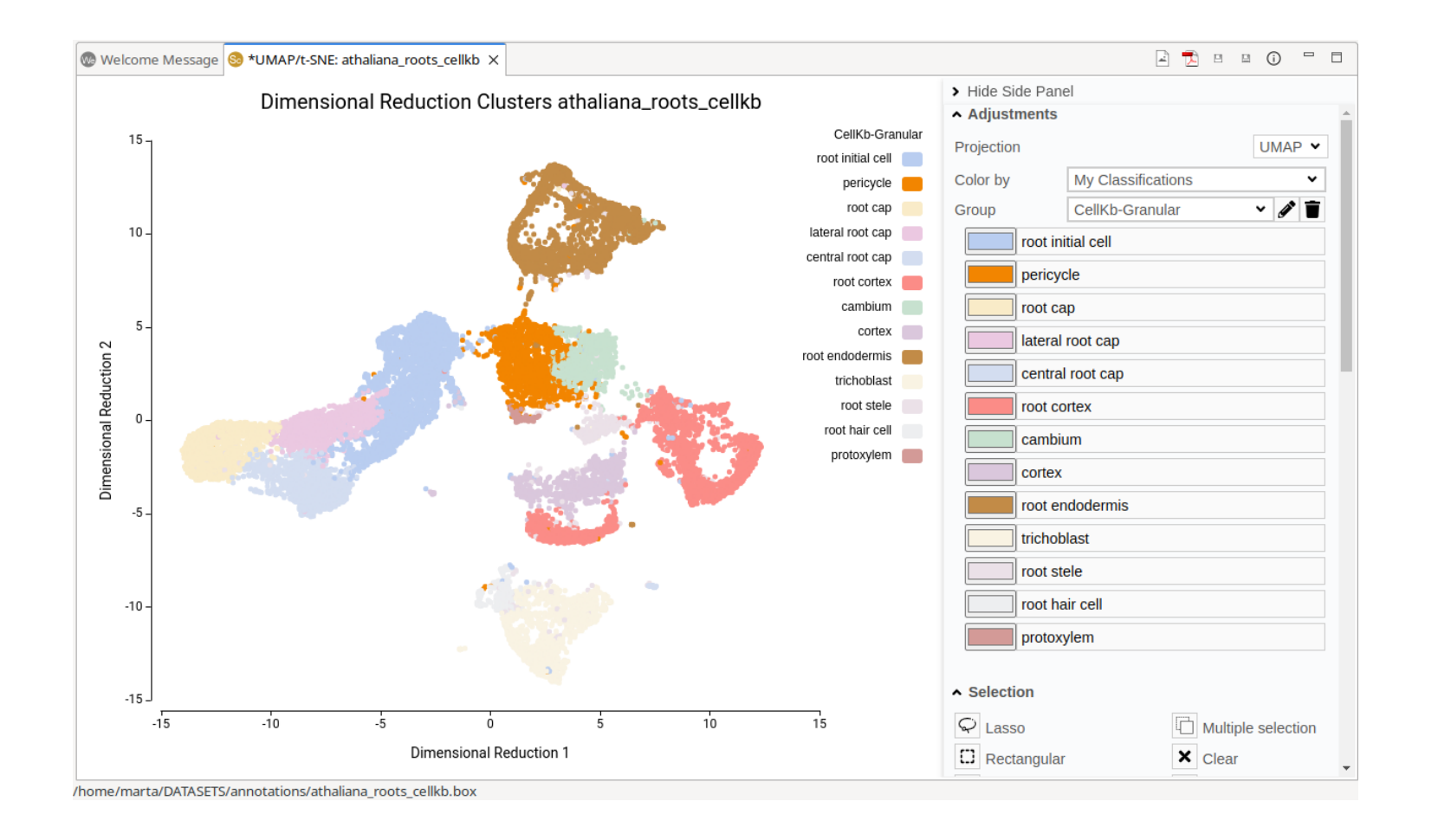

どちらのプログラムを使用した場合でも、 UMAP/t-SNEのメタデータ内に細胞種に関する 情報が追加されます。

## **Differential Expression Analysis**

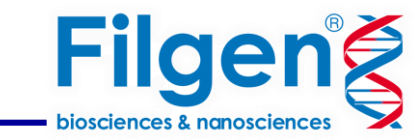

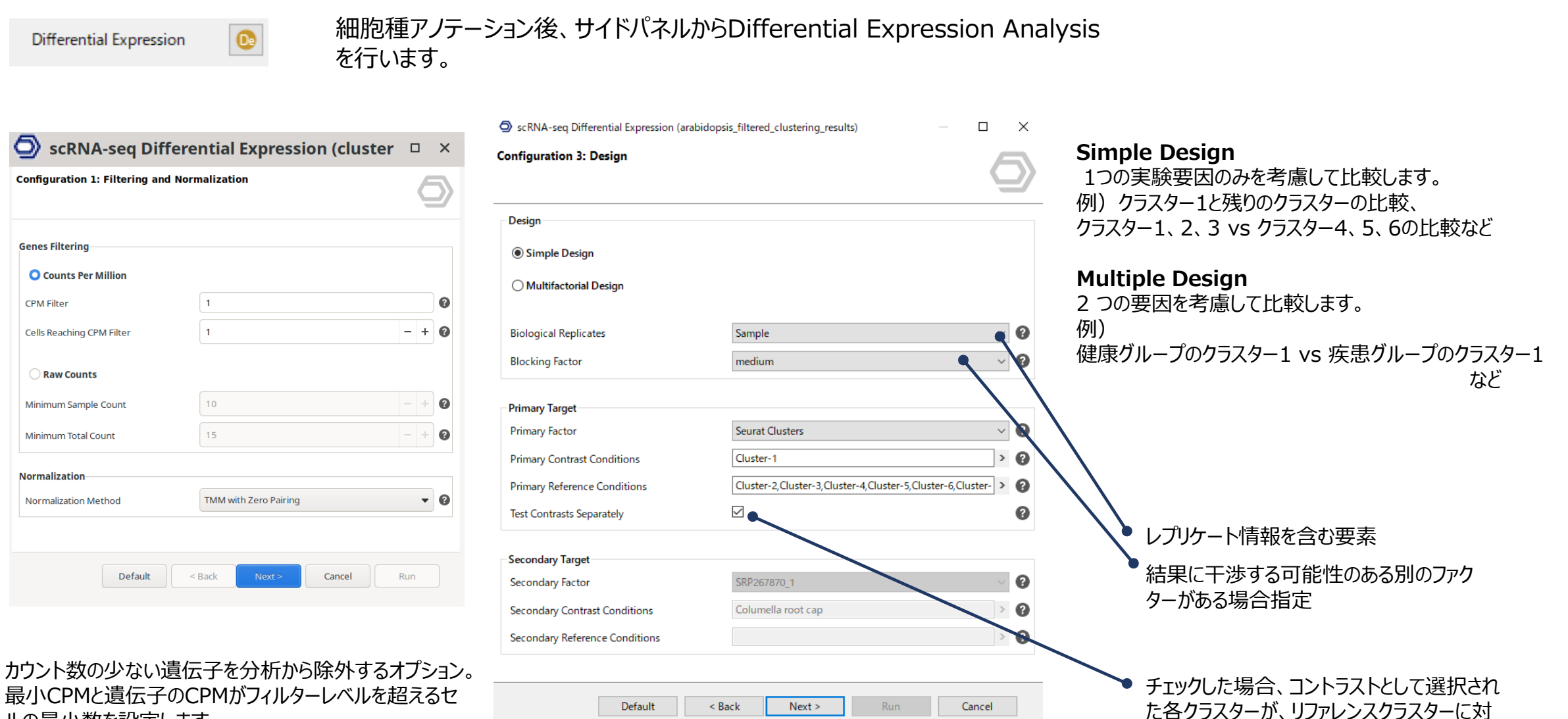

ルの最小数を設定します。

してテストされる。

## **Differential Expression Analysis**

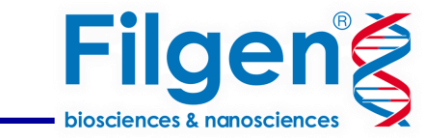

| *         |                   |                           |                          |                       | On           | nicsBox 2.1.19 | 5 - Marta Ben  | egas           |                  |                        | - + : |
|-----------|-------------------|---------------------------|--------------------------|-----------------------|--------------|----------------|----------------|----------------|------------------|------------------------|-------|
| File      | e Viev            | v Help                    |                          |                       |              |                |                |                |                  |                        |       |
| ger<br>to | 9<br>veral<br>ols | genome<br>analysis transc | ript functional analysis | meta<br>genomics work | nows         |                |                |                | Start typing     | to search actions      |       |
| 8         | 🖲 *Sc I           | Pairwise DE Re            | sults: scrna_se          | q_differential_       | expression_a | IIVSall ×      |                |                |                  |                        |       |
| 0         |                   |                           |                          |                       |              |                |                |                |                  | Table entries: 26/ 168 | FPP ( |
| 00        | ⊤ Taos            |                           |                          |                       | T FDR        |                | ⊤ looFC        | T LR           |                  | Hido Sido Papol        |       |
| ŏ         | 00                | cluster 1                 | cluster 9.clus           | ENSG00002             | 0            | -0.29017       | 5.60482        | 73,73546       | 0                | · Hide Side Fallel     |       |
|           | 00                | cluster 1                 | cluster 9.clus.          | ENSG000002            | 0            | -1.07299       | 3.80291        | 58.86691       | 0                | Actions                |       |
|           | (ID)              | cluster 1                 | cluster 9.clus           | ENSG000002            | 0            | -0.51338       | 7.66682        | 56.25231       | 0                | Summary                | 0     |
|           | UD                | cluster 1                 | cluster 9,clus           | ENSG000002            | 0            | 2.16898        | 3.76491        | 55.21582       | 0                | Set LIP/DOWN Tags      | *     |
|           | UD)               | cluster 1                 | cluster 9,clus           | ENSG000002            | 0            | 4.6159         | 2.90735        | 52.33218       | 0                | Set OP/DOWN Tags       | C     |
|           | Up                | cluster 1                 | cluster_9,clus           | ENSG000002            | 0            | 4.45271        | 3.19027        | 50.61802       | 0                | Fisher's Exact Test    | 0     |
|           | down              | cluster_1                 | cluster_9,clus           | ENSG000001            | 0            | 3.07451        | -11.05655      | 42.8974        | 0                |                        |       |
|           | Up                | cluster_1                 | cluster_9,clus           | ENSG00002             | 0            | 1.92687        | 4.44785        | 42.11914       | 0                |                        |       |
|           | up                | cluster_1                 | cluster_9,clus           | ENSG000002            | 0            | -1.50958       | 8.83064        | 41.25226       | 0                | - CAPOTE               |       |
|           | Up                | cluster_1                 | cluster_9,clus           | ENSG00001             | 0.00001      | 4.23193        | 6.29306        | 35.75649       | 0                |                        |       |
|           | up                | cluster_1                 | cluster_9,clus           | ENSG00002             | 0.00001      | 3.49885        | 3.05985        | 35.63237       | 0                |                        |       |
|           | up                | cluster_1                 | cluster_9,clus           | ENSG000001            | 0.00001      | -2.03253       | 8.16088        | 35.30693       | 0                |                        |       |
|           | up                | cluster_1                 | cluster_9,clus           | ENSG00002             | 0.00001      | -0.78736       | 6.0574         | 34.84093       | 0                |                        |       |
|           | up                | cluster_1                 | cluster_9,clus           | ENSG00002             | 0.00001      | -2.67069       | 3.4582         | 34.26514       | 0                |                        |       |
|           | up                | cluster_1                 | cluster_9,clus           | ENSG000002            | 0.00002      | -3.04191       | 4.60302        | 32.71138       | 0                |                        |       |
|           | up                | cluster_1                 | cluster_9,clus           | ENSG000001            | 0.00002      | 4.70804        | 4.27552        | 32.63564       | 0                |                        |       |
|           | up                | cluster_1                 | cluster_9,clus           | ENSG000001            | 0.00002      | -1.57393       | 2.34859        | 32.26896       | 0                |                        |       |
|           | up                | cluster_1                 | cluster_9,clus           | ENSG000001            | 0.00005      | 4.03306        | 2.39889        | 30.69504       | 0                |                        |       |
|           | up                | cluster_1                 | cluster_9,clus           | ENSG000001            | 0.00006      | 2.33964        | 3.32793        | 30.0679        | 0                |                        |       |
|           | up                | cluster_1                 | cluster_9,clus           | ENSG00002             | 0.00007      | -2.67157       | 4.55383        | 29.83111       | 0                |                        |       |
|           | up                | cluster_1                 | cluster_9,clus           | ENSG00002             | 0.00008      | -1.35783       | 2.73788        | 29.51971       | 0                |                        |       |
|           | down              | cluster_1                 | cluster_9,clus           | ENSG000001            | 0.00008      | 3.05292        | -10.60946      | 29.35155       | 0                |                        |       |
| GO        | Versio            | n: lul 1 2022             |                          |                       | /DATA        | SETS/use case  | islets/scrna : | ea differentia | al expression al | IVSall.box             |       |

### 解析結果として発現変動遺伝子のリストや各種チャートが作成されます。

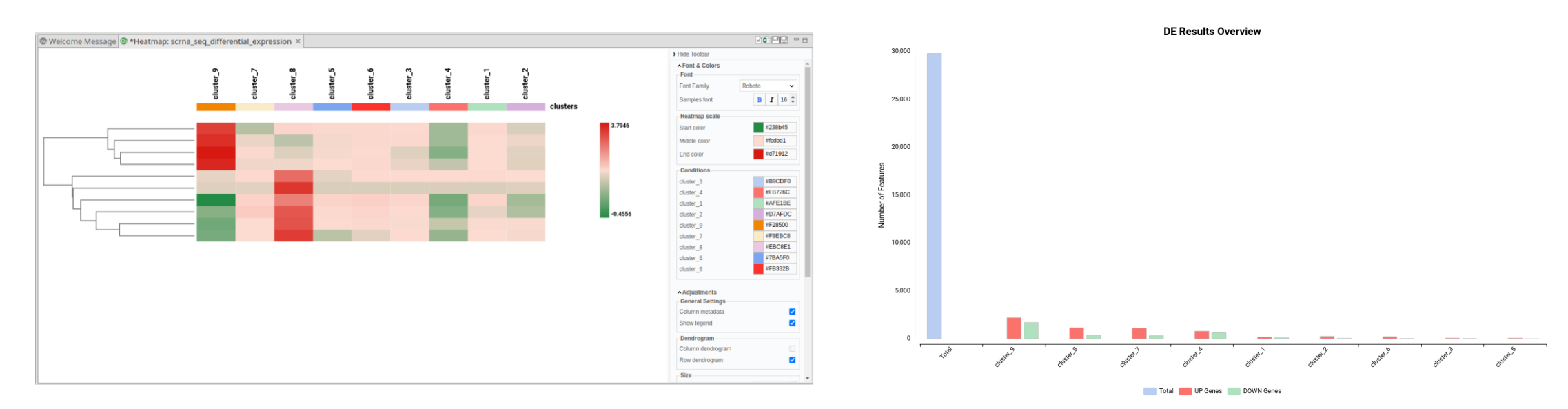

ヒートマップ

DE 結果の概要チャート

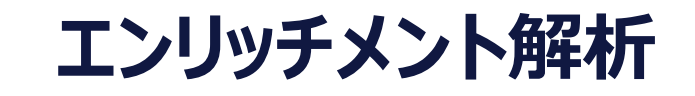

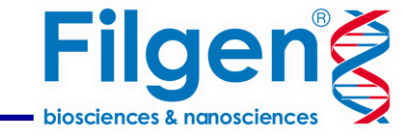

Fisher's Exact Test

Differential Expression Analysis結果のサイドパネルからエンリッチメン ト解析を実行できます。

\*Functional Analysisモジュールの機能

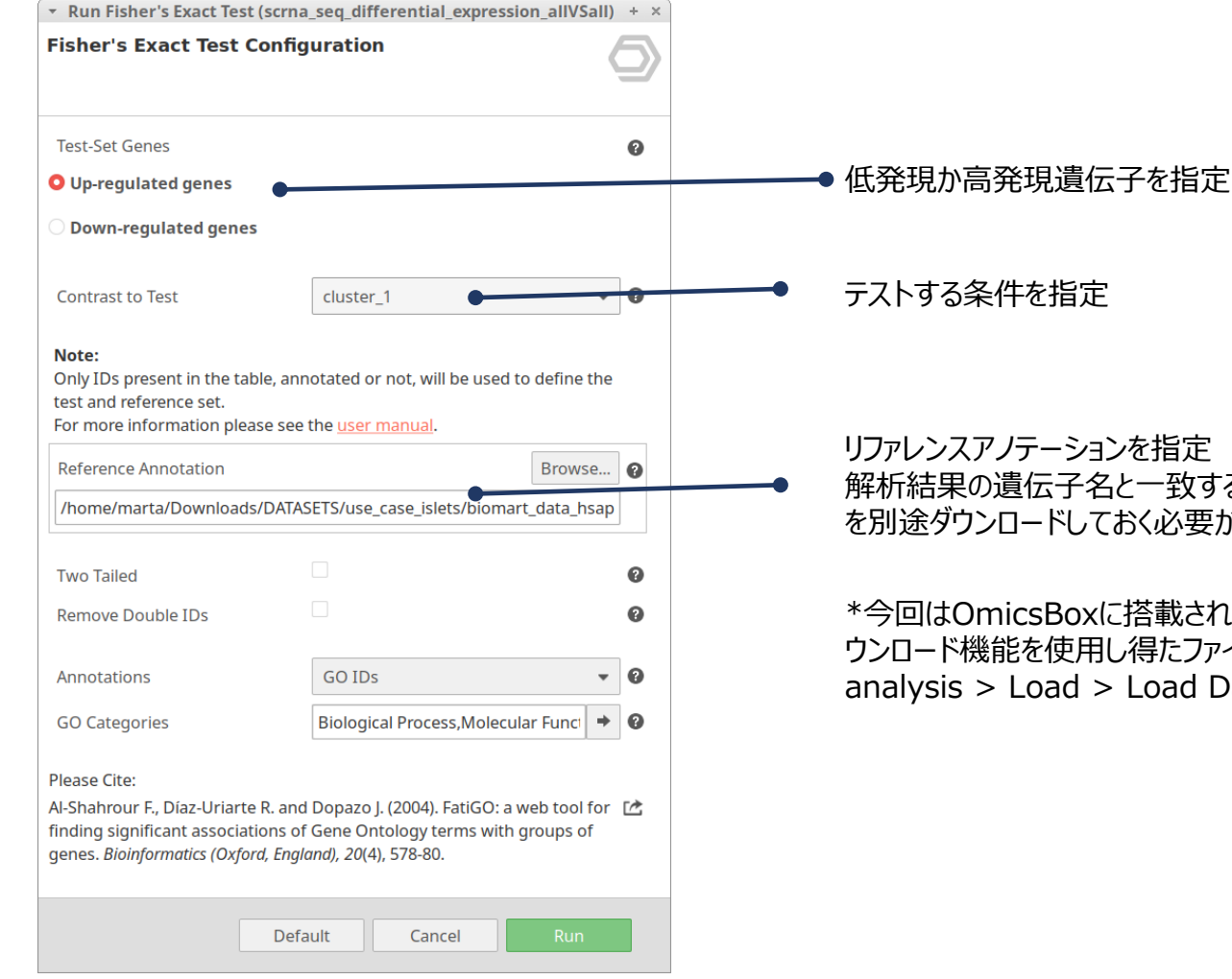

解析結果の遺伝子名と一致する参照アノテーションデータ を別途ダウンロードしておく必要があります。

\*今回はOmicsBoxに搭載されたBioMartからのデータダ ウンロード機能を使用し得たファイルを使用(functional analysis > Load > Load Data from BioMart) 。

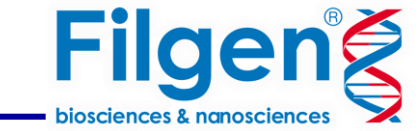

## エンリッチメント解析

| - +      |                         | _                 | _                |                   | Marta Benegas  | csBox 2.1.197 -        | Omi             | _               | _                         | _                |                    |           |
|----------|-------------------------|-------------------|------------------|-------------------|----------------|------------------------|-----------------|-----------------|---------------------------|------------------|--------------------|-----------|
|          |                         |                   |                  |                   |                |                        |                 |                 |                           |                  | м нер              | vie       |
|          | arch actions            | tart typing to se | 2                |                   |                |                        |                 | ▼.              | meta<br>genomics workflow | cript functional | genome<br>analysis | 9<br>eral |
|          |                         |                   | Result X         | le: GO IDs Fisher | ression 🙃 *Tab | Differential Exp       | ults: scRNA-sea | Pairwise DE Res | a results <b>e</b> *Sc    | islets clusterin | esults: counts     | Sc I      |
| ap       | Table entries: 22.667   |                   |                  |                   |                |                        |                 |                 |                           |                  |                    |           |
|          | Table entries. 22,007   | - Not Appot Ref   | - Not Annot Test | - Nr Reference    | = Nr Test      | = P <sub>a</sub> value | = Adi Paralue A | = 60 Category   | = GO Name                 | = 60 Term        | = Tag              |           |
|          | V Hide Side Panel       | 27101             | 2 NOC ANNOC TESC | 1261              | 121            | 4 992606E 22           | 1 106967E 17    |                 | cypapso                   | GO:0045202       | - Tay              |           |
|          | Actions                 | 27712             | 012              | 650               | 70             | 4.003000E-22           | 1.5270495.15    | BIOLOCICAL B    | synapse                   | G0.0045202       |                    | VER       |
| *        | Sot Over/Under Tags     | 27712             | 912              | 650               | 70             | 2.034299E-19           | 1.537048E-15    | BIOLOGICAL_P    | chomical synan            | G0:0098918       |                    | VER       |
| <u> </u> | Sec over/onder rags     | 27703             | 012              | 659               | 78             | 4 2059465-19           | 2 383404E-15    | BIOLOGICAL P    | trans-synaptic            | 60:0007208       |                    | /ER       |
| 3        | Reduce to Most Specific | 27682             | 012              | 680               | 78             | 2 178257E-19           | 9.8749125-15    |                 | synaptic signali          | 60:0099536       |                    | /FR       |
| ۲        | Summary Report          | 27089             | 979              | 1273              | 112            | 7 810609E-18           | 2 9507185-14    | CELLULAR CO     | synaptic signali          | GO:00333350      |                    | /ER       |
|          |                         | 27770             | 920              | 502               | 70             | 3 132363E-17           | 1.014304E-13    | CELLULAR CO     | axon                      | GO:0030424       |                    | VER       |
|          |                         | 26801             | 866              | 1561              | 124            | 1 799093E-16           | 5.097505E-13    | BIOLOGICAL P    | cell-cell signaling       | 60:0007267       |                    | /ER       |
|          | ✓ Export                | 26290             | 841              | 2072              | 149            | 3 527734E-16           | 8 884793E-13    | CELLULAR CO     | cell junction             | 60:0030054       |                    | /FR       |
|          |                         | 27895             | 933              | 467               | 57             | 8 784714E-15           | 1 9912315-11    | CELLULAR CO     | nresynanse                | 60:0098793       |                    | VER       |
|          |                         | 26122             | 840              | 2240              | 150            | 6 977503E-14           | 1 356576E-10    | CELLULAR CO     | cell projection           | 60:0042995       |                    | VER       |
|          |                         | 26015             | 835              | 2347              | 155            | 7 181769E-14           | 1.356576E-10    |                 | nervous syste             | 60:0007399       |                    | VER       |
|          |                         | 27771             | 927              | 591               | 63             | 9.532343E-14           | 1.639222E-10    | CELLULAR CO.    | postsynapse               | 60:0098794       |                    | VER       |
|          |                         | 27954             | 939              | 408               | 51             | 1.012446E-13           | 1.639222E-10    | BIOLOGICAL P.   | modulation of c           | GO:0050804       |                    | VER       |
|          |                         | 27953             | 939              | 409               | 51             | 1.102647E-13           | 1.666247E-10    | BIOLOGICAL P    | regulation of tr          | GO:0099177       |                    | /ER       |
|          |                         | 26232             | 846              | 2130              | 144            | 1.215617E-13           | 1.72215E-10     | CELLULAR CO     | plasma membr              | GO:0120025       |                    | /ER       |
|          |                         | 27575             | 916              | 787               | 74             | 2.154763E-13           | 2.87306E-10     | CELLULAR CO     | somatodendriti            | GO:0036477       |                    | VER       |
|          |                         | 27795             | 931              | 567               | 59             | 1.487683E-12           | 1.873406E-9     | BIOLOGICAL P    | neuron projecti           | GO:0048812       |                    | VER       |
|          |                         | 27780             | 931              | 582               | 59             | 3.976653E-12           | 4.744147E-9     | BIOLOGICAL P    | plasma membr              | GO:0120039       |                    | VER       |
|          |                         | 27775             | 931              | 587               | 59             | 5.4749E-12             | 6.204978E-9     | BIOLOGICAL P    | cell projection           | GO:0048858       |                    | VER       |
|          |                         | 27757             | 930              | 605               | 60             | 5.979241E-12           | 6.453879E-9     | BIOLOGICAL P    | cell part morph           | GO:0032990       |                    | VER       |
|          |                         | 28020             | 947              | 342               | 43             | 7.485671E-12           | 7.377292E-9     | CELLULAR_CO     | synaptic memb             | GO:0097060       |                    | VER       |
|          |                         | 27852             | 936              | 510               | 54             | 7.336465E-12           | 7.377292E-9     | BIOLOGICAL_P    | cell morphogen            | GO:0048667       |                    | VER       |
|          |                         | 27911             | 940              | 451               | 50             | 9.924034E-12           | 9.372837E-9     | CELLULAR_CO     | neuronal cell b           | GO:0043025       |                    | VER       |
|          |                         | 27843             | 936              | 519               | 54             | 1 347366F-11           | 1 22163E-8      | CELLULAR CO     | cell hody                 | GO:0044297       |                    | VER       |

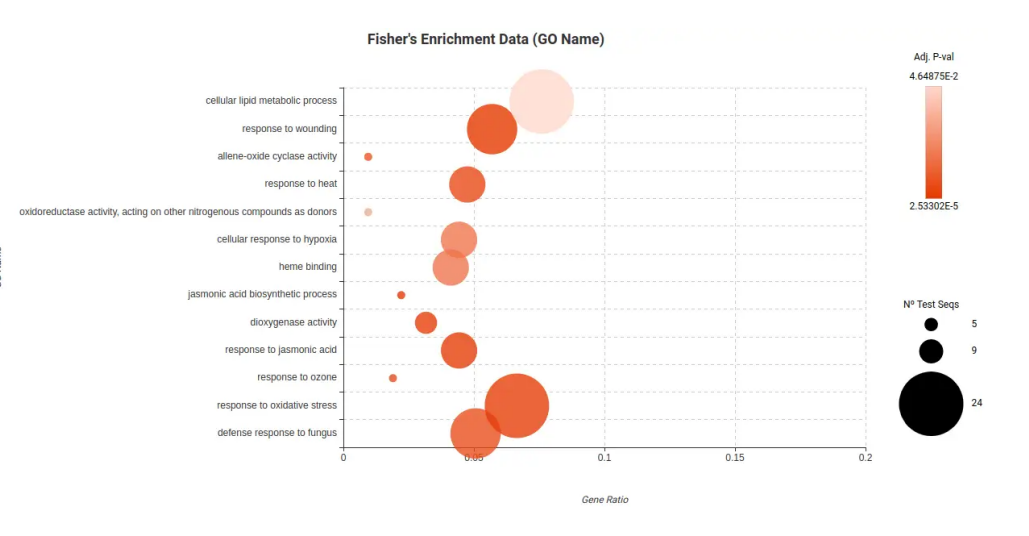

エンリッチメント解析の結果のテーブルやチャートを作成できます。 特定の条件(例:クラスターなど)にどのような機能が含まれているか調べることができます。 まとめ

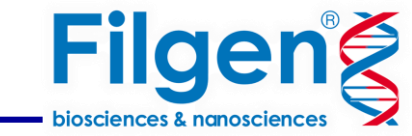

# OmicsBox のシングルセルRNA-seq

- 生データ、あるいは定量済みデータを使用
- Differential Expression Analysisやエンリッチメント解析などの下流分析
- 手動でキュレーションされたCellKBを使用した細胞種アノテーション
- 初心者でも解析できるインターフェース
- 7日間無料のデモライセンス→ <u>詳細(PDF)</u>

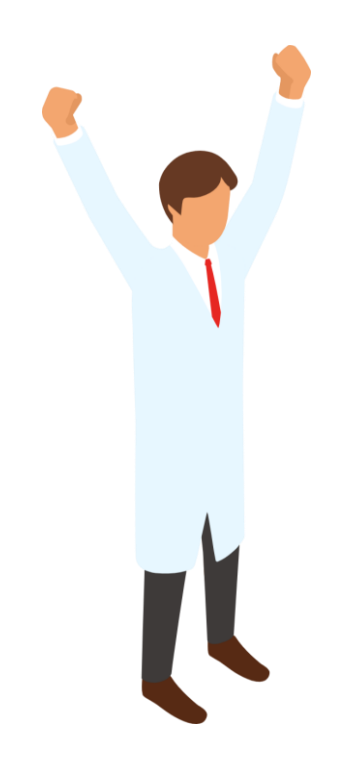

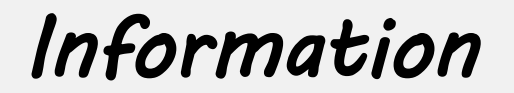

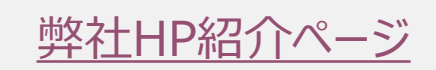

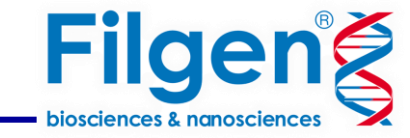

### お問い合わせ先:フィルジェン株式会社

TEL 052-624-4388 (9:00 $\sim$ 17 : 00)

FAX 052-624-4389

E-mail: support@filgen.jp